## Diploma Digital Carreas de Grado y Pregrado FICH-UNL

Los estudiantes de FICH tienen la posibilidad de tramitar el título en forma completamente digital desde su perfil de autogestión en SIU-Guaraní. El trámite de expedición de Diploma Digital incluye la emisión del Diploma y del Certificado Analítico de Estudios, ambos con intervención Ministerial.

No debe solicitarse por separado el Certificado Analítico ya que el trámite es conjunto.

La tramitación, además, incluye las certificaciones provisorias del Certificado de Título en Trámite y del Certificado Analítico Provisorio (válidos por 180 días) o por lo que dure la expedición de los documentos definitivos.

El costo de cada trámite puede consultarse en: https://www.unl.edu.ar/institucional/tramites-paraestudiantes/

#### DOCUMENTACIÓN

- ✓ Libre deuda de Biblioteca. Solicitarlo a biblioteca@fbcb.unl.edu.ar
- ✓ Documento de identidad vigente: frente y dorso.
- ✓ Partida de nacimiento legalizada y actualizada: frente y dorso (antigüedad no mayor a 5 meses)
- ✓ 2 fotos de 5 x 5 (tipo carnet) fondo blanco frente

Luego de haber completado el trámite en el sistema SIU GUARANÍ, toda la documentación deberá ser validada por la oficina de alumnado. Para ello, la misma documentación debe ser también enviada por correo electrónico a diplomas@fich.unl.edu.ar

Por consultas o inconvenientes, comunicarse con <u>alumnado@fich.unl.edu.ar</u> o <u>academica@fich.unl.edu.ar</u>

# Instructivo para la gestiónde Diploma Digital

## Contenido

| Solicitud de Diploma Digital                                                 | 2        |
|------------------------------------------------------------------------------|----------|
| Paso 1: Solicitud de Diploma "Nueva Solicitud"                               | 3        |
| Datos para Solicitud                                                         | 4        |
| Paso 2. Abonar Tasa                                                          | 5        |
| Paso 3. Digitalización de Requisitos                                         | 6        |
| Para carreras de grado y pregrado, ciclos de licenciaturas, en modalidad Pre | sencial6 |
| Para carreras de pregrado y ciclos de licenciaturas, en modalidad Distancia  | 7        |
| Para carreras de posgrado                                                    | 7        |
| Paso 4. Seguimiento de la Solicitud                                          | 9        |
| Paso 5. Descarga de Certificados y Diploma Digital                           | 11       |
| Paso 6. Entrega del Diploma Impreso                                          | 13       |

## Solicitud de Diploma Digital

De acuerdo a la O<u>rdenanza N° 4/2019</u> se dispone la implementación del Diploma Digital en el ámbito de la Universidad Nacional del Litoral. El graduado puede solicitar, si así lo deseara, la impresión del mismo manteniendo las características tradicionales de los diplomas de la UNL.

El trámite de expedición de Diploma Digital incluye la emisión de los documentos del **Diploma y del Certificado Analítico de Estudios, ambos con intervención Ministerial**. Es por ello que no debe solicitarse por separado el Certificado Analítico ya que el trámite es conjunto.

La tramitación, además, incluye las certificaciones provisorias de Título en Trámite y de Certificado Analítico Provisorio (válido por 180 días).

## Aclaración importante:

El/la graduado/a que ya posea su Título emitido por la UNL en el formato tradicional en papel o este se encuentre aún en trámite según la **Ordenanza 01/2011** de Expedición de Diplomas, **no debe solicitar el "Título Digital"** ya que este tipo de documento es de carácter único y original. Sólo podrá solicitar la tramitación de **"Título Digital" en aquellos casos que su Título Original en papel haya sido extraviado, hurtado o se haya deteriorado físicamente.** En este caso, deberá presentar la correspondiente constancia de robo/extravío o deterioro respectiva, emitida por autoridad competente, ante la Dirección de Diplomas y Legalizaciones de esta Universidad .

#### A continuación, explicamos el proceso del trámite paso a paso, entonces:

### Paso 1: Solicitud de Diploma "Nueva Solicitud"

El graduado ingresa al **Sistema de Gestión Académica - SIU GUARANÍ** con su usuario y clave. Previo al inicio del trámite de solicitud de diplomas **debe completar la encuesta de graduados**.

En la pestaña **"Trámites"** selecciona la operación **"Gestionar Diploma"** (ver imagen 1.1) y allí debe hacer clic en el botón **"Nueva Solicitud"** (ver imagen 1.2).

| 100 UNL UNIVERSIDAD<br>NACIONAL DEL LI | TORAL                  |                     |                                              | 2                                 | 1 A    | incontrico FABIA<br>ropuesta: Ingenieria Agronómica |                       |          | 1    |    | <b>ўІ</b><br>ódu<br>Vers | UGUARA<br>LO DE GESTIÓN ACADÉMICA<br>IÓN 3.16.2.6.0 | NÍ |
|----------------------------------------|------------------------|---------------------|----------------------------------------------|-----------------------------------|--------|-----------------------------------------------------|-----------------------|----------|------|----|--------------------------|-----------------------------------------------------|----|
| Inscripción a Materias                 | Inscripción a Exámenes | Reportes 🕶          | Trámites 🕶                                   | Electivas 👻                       | Cursos |                                                     |                       |          |      |    | Per                      | fil: Alumno 👻                                       |    |
| Bienvenido R                           |                        | cribirte a la propu | Mis datos pe<br>Orientación<br>Solicitar Cor | ersonales<br>Istancias y Certif   | icados |                                                     |                       | **       |      |    |                          |                                                     |    |
|                                        |                        | Reinsc              | Preinscripció<br>Reasignar O<br>Portal de pa | in a Propuestas<br>ptativa<br>gos |        |                                                     | Cuat                  | rimestre | ies  |    |                          |                                                     |    |
| Períodos lectivos                      |                        | Encue               | Convocatoria<br>Tasa de Egre                 | as a Becas<br>eso                 |        |                                                     | Enero                 | - Abril  | ı mi | ju | vi                       | sà                                                  |    |
| Interanual<br>• Tipo: Anual            |                        |                     | Gestionar Di                                 | ploma                             |        | a completar                                         | 0 - 7 hs<br>7 - 14 hs |          |      |    |                          |                                                     |    |

-Imagen 1.1 - SIU-GUARANÍ -Trámites Gestionar Diploma-

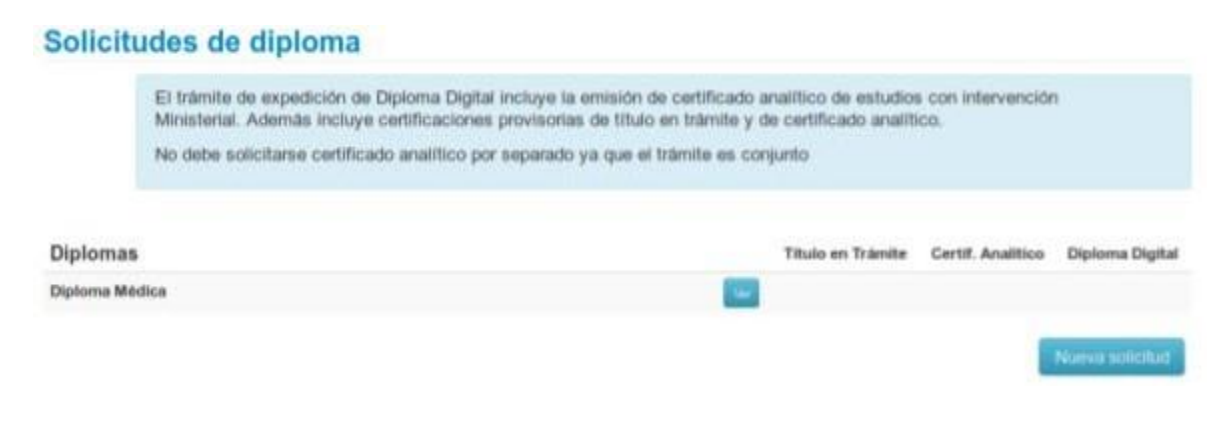

-Imagen 1.2 - SIU-GUARANÍ - Acción Nueva Solicitud-

#### **Datos para Solicitud**

La **Solicitud de Diploma** (ver imagen 1.3) **se autocompleta con los datos del graduado**. Esta solicitud tiene el **carácter de declaración jurada**, por lo cual si hubiera algún dato incorrecto debe contactarse con Alumnado de su Unidad Académica para que sea corregido.

Puede editar el correo electrónico y su número de teléfono. El dato de correo electrónico debe estar actualizado ya que allí también se envían las notificaciones del trámite.

| Datos para Solicita        | bu                                  |                                    |                                                   |
|----------------------------|-------------------------------------|------------------------------------|---------------------------------------------------|
| Apellido:                  | Demaria                             | Nombre:                            | María eugenia                                     |
| Tipo y Nro. Documento:     | DNI 34177488                        | Sexo:                              | Femenino                                          |
| Fecha Nacimiento:          | 23/11/1990                          | Localidad Nacimiento:              | Castelar                                          |
| Provincia:                 | Santa fe                            | Pais Nacimiento:                   | Argentina                                         |
| Titulos Previos:           | Bachiller en ciencias naturales     | Institución:                       | Instituto inmaculada concepcion                   |
| Nacionalidad:              | Argentino                           |                                    |                                                   |
| Datos Periodo Lectivo - Ac | tuales                              |                                    |                                                   |
| Calle:                     | Las heras                           | Número:                            | 3343                                              |
| Piso:                      | 0                                   | Depto:                             | 4                                                 |
| Localidad:                 | Santa fe                            | Provincia:                         | Santa fe                                          |
| E-Mail:                    | mariaed23111990@gmail.com           | Nro. Celular :                     | 0342-155200960                                    |
| Datos Diploma              |                                     |                                    |                                                   |
| Titulo:                    | Médica                              | Tipo Diploma:                      | Diploma digital CON impresit * Nator Tasa: \$2570 |
| AUTORIZO PARA R            | ETIRO DE DIPLOMA IMPRESO:           |                                    |                                                   |
|                            |                                     |                                    |                                                   |
| Declaro estar en conocim   | iento de la normativa de expedición | n de diplomas y que los datos cons | signados son correctos                            |

-Imagen 1.3 - SIU-GUARANÍ - Solicitud de Diploma-

Si los datos son correctos, el graduado selecciona el Título obtenido y **elige** entre **dos** opciones:

- Diploma digital SIN impresión de cartón
- Diploma digital CON impresión de cartón

En caso de solicitar el diploma **CON impresión de cartón**, puede autorizar a un tercero a retirar el diploma impreso.

Debe **"Aceptar"** la condición de DDJJ del Formulario de Solicitud para avanzar con el mismo. Eso lo hace, tildando la casilla con el mensaje **"Declaro estar en conocimiento** 

de la normativa de expedición de diplomas y que los datos consignados son correctos. Acepto la publicación de mis datos en el Registro Público de Graduados Universitarios".

### Paso 2. Abonar Tasa

Procede al pago de la tasa (ver imagen 2.1) correspondiente. El graduado es direccionado a las opciones de pago disponibles **haciendo** clic en el botón **"PAGAR"**.

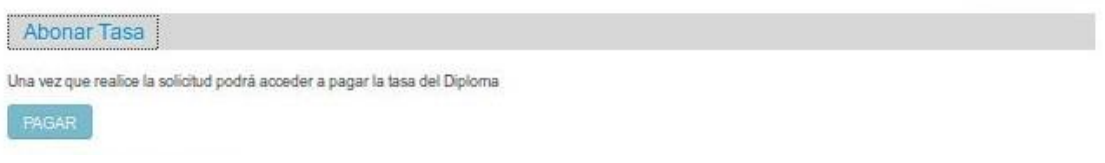

#### -Imagen 2.1 - SIU-GUARANÍ - Abonar Tasa opción Pagar-

Dentro del sistema de pagos (ver imagen 2.2) se muestran distintas opciones y cabe recordar que, sólo la opción **"Todo Pago" es de acreditación inmediata**, mientras que las restantes opciones la acreditación para comenzar el trámite **demora 48 horas hábiles** desde el momento de su pago y el procesamiento del mismo.

| UNL              |                  |               |                                               |               | TASAS-Diplor | na (Diploma con Im | presión)  |
|------------------|------------------|---------------|-----------------------------------------------|---------------|--------------|--------------------|-----------|
| Nombre           | TRUCC            |               | N.                                            |               | 9            | Cuota              | 1         |
| Documento        | DNI 3            | 0.215         |                                               |               | Pe           | ríodo              | 03/2020   |
| Email            | - Puicos         | @hotmail.com  |                                               |               | En           | nisión 1           | 6/03/2020 |
|                  |                  |               |                                               |               | Vencim       | niento 1           | 5/04/2020 |
| Detalle          |                  |               |                                               |               |              |                    |           |
| Tasa por Diploma | - 156 - Ingenier | ía Agronómica |                                               |               |              |                    |           |
|                  |                  |               |                                               |               |              |                    | 11        |
|                  |                  |               |                                               |               |              | Importe: \$        | 2.370,00  |
|                  |                  |               | Seleccione un                                 | medio de pago |              |                    |           |
|                  | INK              | ÁGIL          | <del>-</del> Pago <mark>Mis</mark><br>Cuentas |               | rapipa\$0    | Banco Nación       |           |
|                  |                  |               |                                               |               |              | Dunco Mucion       |           |
|                  |                  |               |                                               |               |              |                    |           |

-Imagen 2.2 - Medios disponibles para el Pago de tasa-

## Paso 3. Digitalización de Requisitos

El tercer paso que debe realizar el graduado es digitalizar los requisitos propios del trámite. En este punto es importante aclarar que **no es necesario que el pago se encuentre acreditado para que se puedan digitalizar los mismos**. Esto es, el Paso 2 y el Paso 3 se puede realizar de modo simultáneo. Los requisitos que se deben digitalizar (ver imagen 3.1) según el tipo de carrera le son informados desplegando **"Digitalizar Requisitos"**, entonces:

#### Para carreras de grado y pregrado, ciclos de licenciaturas, en modalidad Presencial

- ✓ Imagen de Libre deuda de Biblioteca.
- ✓ Imagen del Documento de identidad vigente: frente.
- ✓ Imagen del Documento de identidad vigente: reverso.
- ✓ Fotocopia Partida de nacimiento legalizada y actualizada: frente
- ✓ Fotocopia Partida de nacimiento legalizada y actualizada: reverso.

- Si la partida no está en idioma nacional debe estar traducida.
- ✓ Foto carnet de frente fondo claro (blanco o celeste), tamaño 5 x 5.
  - De frente con primer plano de rostro y cuello con fondo claro sin paisajes.

#### Para carreras de pregrado y ciclos de licenciaturas, en modalidad Distancia

- ✓ Idem requisitos de carreras de grado.
- ✓ Imagen del PDF de Libre Deuda de Pagos (el cual se debe tramitar en CEDyT).

#### Para carreras de posgrado

- ✓ Idem requisitos de carreras de grado.
- ✓ Imagen del PDF de Libre Deuda de Pagos.
- ✓ Imagen de la constancia de Tesis Publicada en Repositorio.

| Digitalizar Requisitos                                                                                                    |              |
|----------------------------------------------------------------------------------------------------|--------------|
| Finalizada la digitalización de la documentación debe dirigirse al departamento alumnado para validar la misma fisicamente. El trámite o | es personal. |
| Requisitos necesarios a digitalizar                                                                                                    | Estado       |
| Foto carnet de frente fondo claro                                                                                                    | Falta Cargar |
| Libre deuda biblioteca                                                                                                    | Falta Cargar |
| DNI (Frente)                                                                                                    | Falta Cargar |
| DNI (Reverso)                                                                                                    | Falta Cargar |
| Partida de nacimiento legalizada y actualizada (Frente)                                                                                  | Falta Cargar |
| Partida de nacimiento legalizada y actualizada (Reverso)                                                                                 | Falta Cargar |

Requisito a digitalizar: Foto carnet de frente fondo claro

| Arrastre los archivos o haga | a click en seleccionar |
|------------------------------|------------------------|
| Seleccionar                  | Subir                  |
|                              |                        |

Requisito a digitalizar: Libre deuda biblioteca

Arrastre los archivos o haga click en seleccionar

-Imagen 3.1 - SIU-GUARANÍ - Digitalización de Requisitos-

Por cada requisito, se sube en cada caja el documento indicado. Entonces, con **"Seleccionar"** se elige el archivo correspondiente y con **"Subir"** se guarda el archivo del requisito (ver imagen 3.2.)

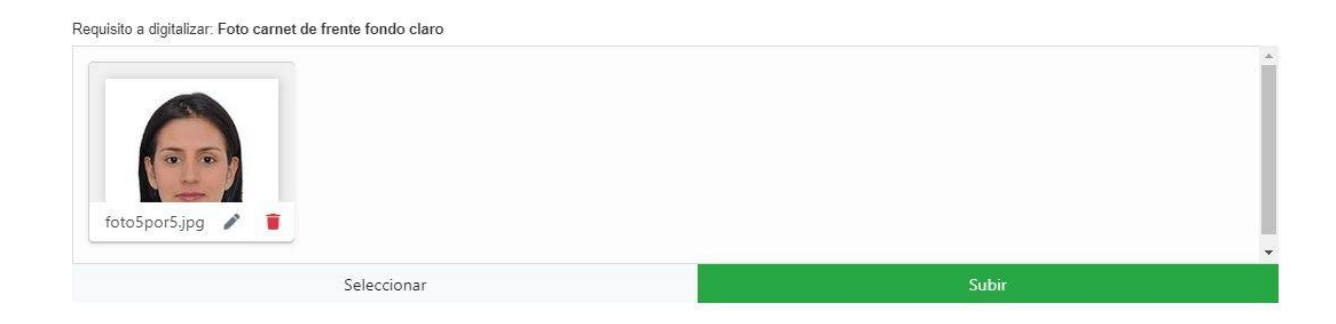

-Imagen 3.2 - SIU-GUARANÍ - Digitalización de Requisitos, caso subir Foto carnet frente fondo claro-

Cabe destacar que **puede editar cada documento antes de presionar el botón "Subir"**. Accede a esta opción haciendo clic en la miniatura del requisito sobre el ícono con

forma de lápiz, a la derecha del nombre del documento. Estas opciones de edición le permitirán **achicar, agrandar, rotar y recortar el documento** (ver imagen 3.3.), siempre y cuando el mismo sea un **formato de imagen** (.png, .jpg, .jpeg), no puede editar documentos PDF.

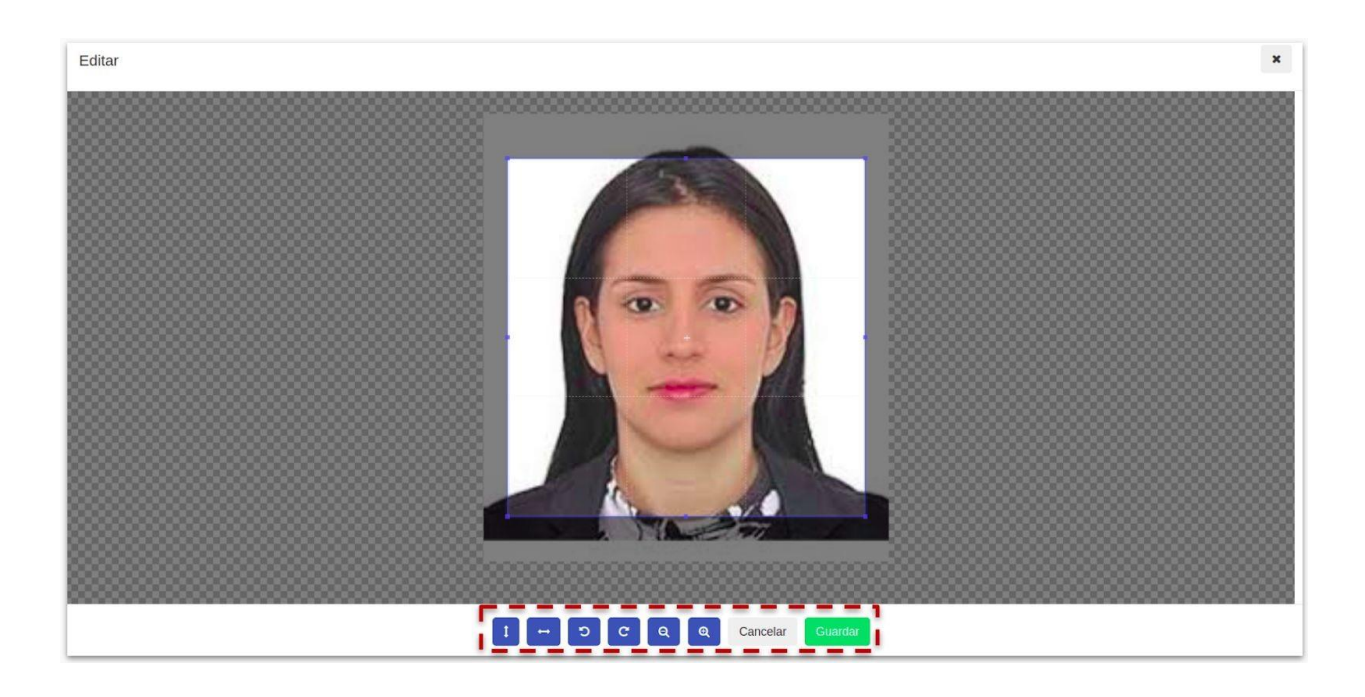

-Imagen 3.2 - SIU-GUARANÍ - Digitalización de Requisitos, caso subir Foto carnet frente fondo claro-

Finalizada la digitalización, el graduado debe presentarse en Alumnado con la documentación para validar la misma. El trámite de expedición de diplomas es de carácter personal, según lo dispuesto en la **Ordenanza N° 4/19**. Ante la **imposibilidad** del interesado **de concurrir** personalmente **a** la **Oficina de Alumnado de su Unidad Académica para validar sus requisitos,** debe **comunicarse con la mencionada oficina a** 

fines de acordar el proceso de validación enviando un correo a diplomas@fich.unl.edu.ar

## Paso 4. Seguimiento de la Solicitud

Acreditado el pago, todo el proceso queda administrativamente registrado y se le otorga al trámite un número de expediente. El graduado recibe luego un mensaje de correo con la confirmación de la acreditación efectiva del pago de la tasa y otro mensaje indicándole el número de expediente generado para el seguimiento del trámite (ver imagen 4.1).

| Su trámite tiene asignado el Expediente Nro. FCA-0996220-20. U<br>Entradas - Seguimiento de Expedientes. | d. puede consultar online el seguimiento del trámite iniciado, por medio del sistema Mesa de |
|----------------------------------------------------------------------------------------------------|----------------------------------------------------------------------------------------------|
| solicitud de diploma                                                                                     | 20/02/2020 🖌                                                                                 |

```
-Imagen 4.1 - SIU-GUARANÍ - Mensajes de acreditación de pago de tasa y mensaje de Nro, de Expediente asignado-
```

Asimismo, este mensaje es también se encuentra en la sección "Mensajes Recibidos" de su sistema de Autogestión SIU GUARANÍ. Precisamente, podrá acceder a estos mensajes haciendo clic en el ícono del sobre desde la barra superior del sistema que aparece a la izquierda de su nombre. Los mensajes se van enviando y acumulando a medida que avanza el trámite y, por consiguiente el expediente asociado (ver imagen 4.2).

|                        |                        |            |            | 2           | Rarin<br>Prop | ha Irene del Carmen Ironal <del>→</del><br>uesta: Ingeniería Agron | Versión 3.16.2.6.0 |
|------------------------|------------------------|------------|------------|-------------|---------------|--------------------------------------------------------------------|--------------------|
| Inscripción a Materias | Inscripción a Exámenes | Reportes 👻 | Trámites 👻 | Electivas 👻 | Cursos        |                                                                    | Perfil: Alumno 👻   |
| lenspies reci          | ihidos                 |            |            |             |               |                                                                    |                    |

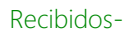

El Seguimiento del Trámite puede realizarse desde la misma operación de Diploma Digital desde su SIU GUARANÍ en la pestaña "Trámites" opción "Gestionar Diploma", botón "Ver" y desplegar "Seguimiento de la solicitud" y hacer clic en el botón "Mesa de Entradas" (ver imagen 4.3).

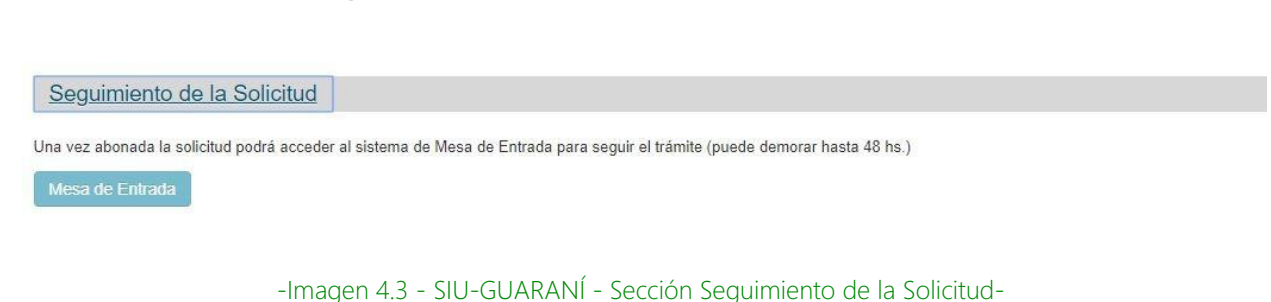

Esta opción lo comunicará con el sistema de Mesa de Entradas y allí se visualizan todos los movimientos del expediente digital de su trámite (ver imagen 4.4.).

| Detalles del expe           | diente F                        |                                                                         |
|-----------------------------|---------------------------------|-------------------------------------------------------------------------|
|                             |                                 |                                                                         |
| lúmero                      | FC#-096 20-20                   |                                                                         |
| niciado por                 | Mesa de Entradas - FCA          |                                                                         |
| Concepto                    | Gestión Alumno                  |                                                                         |
| escripción)                 | Karina Irene del Carmen solicit | a su DIPLOMA DIGITAL correspondiente a la carrera Ingeniería Agronómica |
| echa de alta                | 20/02/2020                      |                                                                         |
| Estado                      | En trámite                      |                                                                         |
| <sup>p</sup> alabras claves | DIPLOMA DN 151 PSI DIGITAL      |                                                                         |
| rígenes                     | Mesa de Entradas - FCA          |                                                                         |
| Pases del Expediente        |                                 |                                                                         |
| Fecha de envío              | Fecha de recepción              | Dependencia destino                                                     |
| 11/03/2020                  | 11/03/2020                      | Despacho Consejo Directivo (Mesa de Entradas - FCA)                     |
| 11/03/2020                  | 11/03/2020                      | Decanato (Mesa de Entradas - FCA)                                       |
| 11/03/2020                  | 11/03/2020                      | Secretaría Administrativa (Mesa de Entradas - FCA)                      |
| 20/02/2020                  | 20/02/2020                      | Alumnado (Mesa de Entradas - FCA)                                       |

-Imagen 4.4 - SIU-GUARANÍ - Seguimiento del Expediente mediante la comunicación automática con el Sistema de Mesas de Entradas de la UNL-

### Paso 5. Descarga de Certificados y Diploma Digital

A medida que avanza el trámite el graduado puede descargar en SIU GUARANÍ los documentos que se vayan generando. Esto se comunica al graduado a través de su mail relacionado y en la bandeja de "Mensajes Recibidos" de su autogestión SIU GUARANÍ. (ver imagen 5.1).

#### Mensajes recibidos

| 11100/2020   |
|--------------|
|              |
| 17/03/2020 🖌 |
|              |
| 05/03/2020 🖌 |
|              |
| 05/03/2020 🖌 |
|              |

-Imagen 5.1 - SIU-GUARANÍ - Sección Mensajes Recibidos, notificaciones de Descargas disponibles de Documentos -

La descarga de todos los documentos que se van emitiendo se realiza desde la pestaña

"Trámites" operación "Gestionar Diploma" (ver imagen 5.2):

| Inscripción | a Materias                             | Inscripción a Exámenes                                                               | Reportes -                                             | Trámites •                                           | Electivas 🔻                                                | Cursos                                      | Pe                          | erfil: Alumno 🔻    |
|-------------|----------------------------------------|--------------------------------------------------------------------------------------|--------------------------------------------------------|------------------------------------------------------|------------------------------------------------------------|---------------------------------------------|-----------------------------|--------------------|
| Solicitu    | udes de                                | e diploma                                                                            |                                                        |                                                      |                                                            |                                             |                             |                    |
|             | El trámite<br>Ministerial<br>No debe s | de expedición de Diplo<br>. Además incluye certifica<br>olicitarse certificado analí | oma Digital ind<br>ciones provisor<br>tico por separad | cluye la emis<br>rias de título e<br>do ya que el ti | sión de certifica<br>n trámite y de ce<br>rámite es conjur | ado analítico d<br>ertificado analíti<br>to | e estudios con inte<br>co.  | ervención          |
|             |                                        |                                                                                      |                                                        |                                                      |                                                            |                                             |                             |                    |
| Diplomas    |                                        |                                                                                      |                                                        |                                                      |                                                            | Titulo<br>Trám                              | en Certif.<br>ite Analitico | Diploma<br>Digital |

-Imagen 5.2 - SIU-GUARANÍ - Descarga de Documentos desde Trámites, opción "Diploma Digital" -

Desde esta operación, el graduado se podrá descargar:

- Certificado de Título en Trámite.
- Certificado Analítico Provisorio válido por 180 días desde su emisión.
  - Este certificado luego es reemplazado por el Certificado Analítico Definitivo.
- Certificado Analítico Definitivo
- Diploma Digital

Tener en cuenta que el Certificado Analítico Definitivo reemplaza al Provisorio; es decir que, una vez que se encuentra disponible el definitivo, el provisorio desaparece.

Tanto el Diploma Digital como el Certificado Analítico Definitivo quedarán disponibles para que el graduado pueda acceder y descargar todas las veces que lo necesite. Con esto, ya no debe realizar el mismo trámite en caso de "robos", "extravíos" o "deterioros" porque el documento es digital y siempre estará disponible para su descarga en su autogestión de SIU GUARANÍ.

## Paso 6. Entrega del Diploma Impreso

El graduado que solicite el Diploma con opción de Impresión recibirá un aviso para retirarlo en la Secretaría Administrativa de su Unidad Académica.

En caso de haber autorizado a un tercero para retirarlo, éste debe presentarse en la Unidad Académica con su documento de identidad.

. . .